#### **OverDrive Quick Start Guide for Kobo eReaders**

*OverDrive* is an English language eBook and audiobook platform, available to NBPLS patrons.

*OverDrive* can be accessed from a computer, or from a mobile device. This guide details how to get started with *OverDrive* on your Kobo eReader. For more information on using *OverDrive* on iOS or Android devices, please consult our other Quick Start guides, available on our website at:

https://www2.gnb.ca/content/gnb/en/departments/nbpl/electronic.html

The interface of *OverDrive* is available in English and French, but the majority of the content is available in English only.

Follow the instructions below to get started in OverDrive!

## Contents

| Getting Started   | 2  |
|-------------------|----|
| Borrowing Titles: | 11 |
| Returning Titles  | 16 |

## **Getting Started**

1) Newer Kobo eReaders are already configured to use *OverDrive*, without having to download an app. Power on your Kobo, and click on the three bars in the upper left hand corner of the screen.

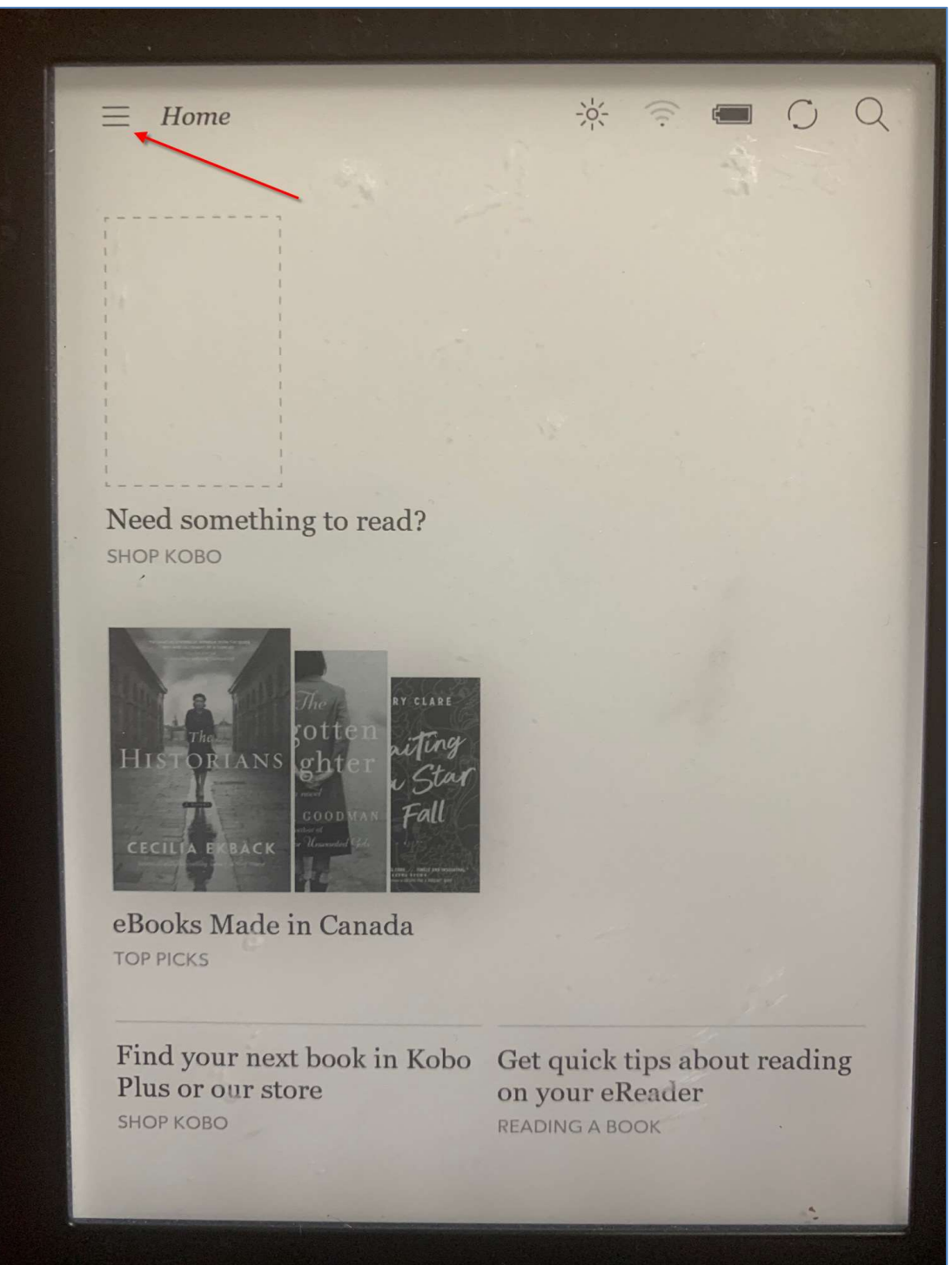

### 2) Tap on Settings.

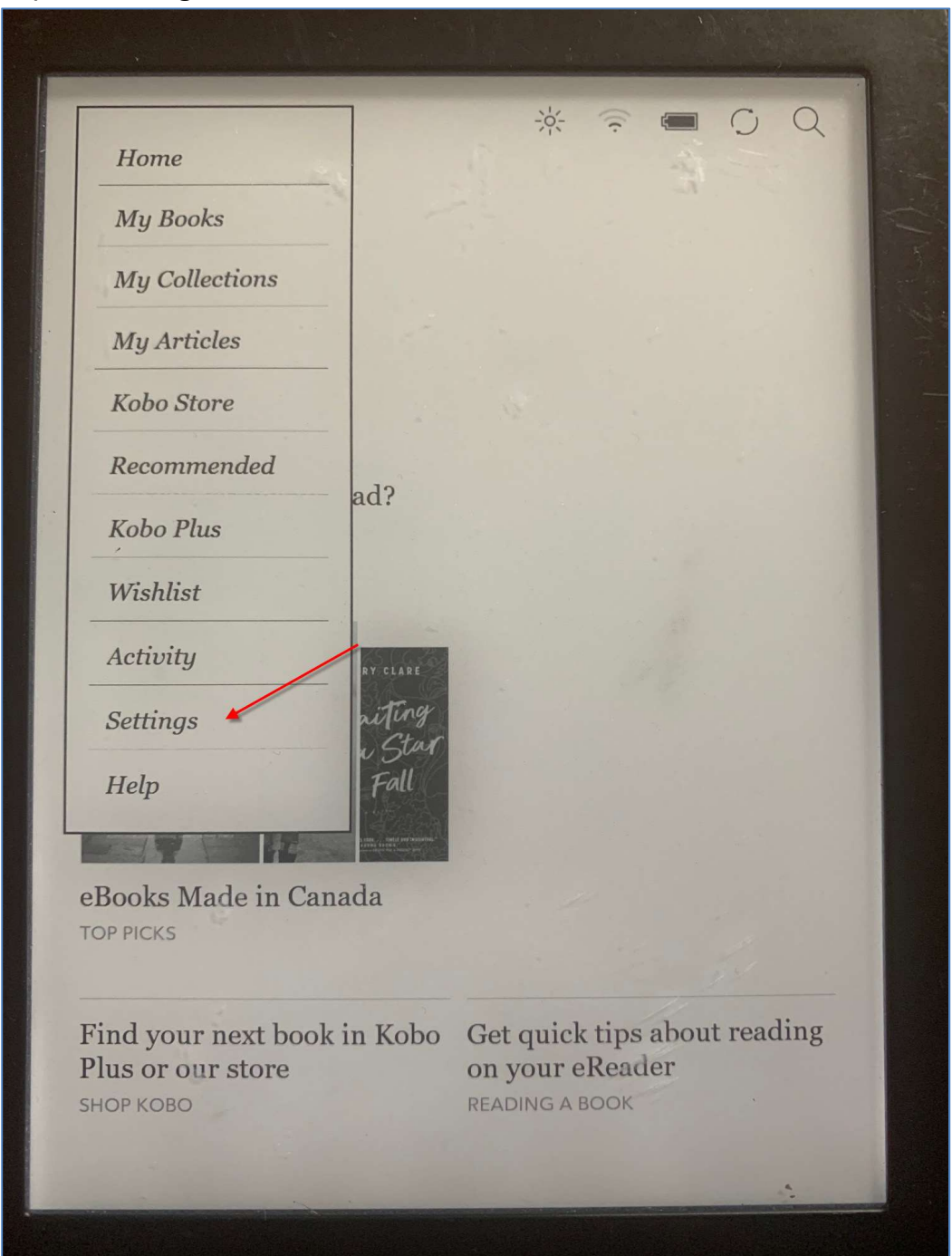

### 3) Tap on **OverDrive**.

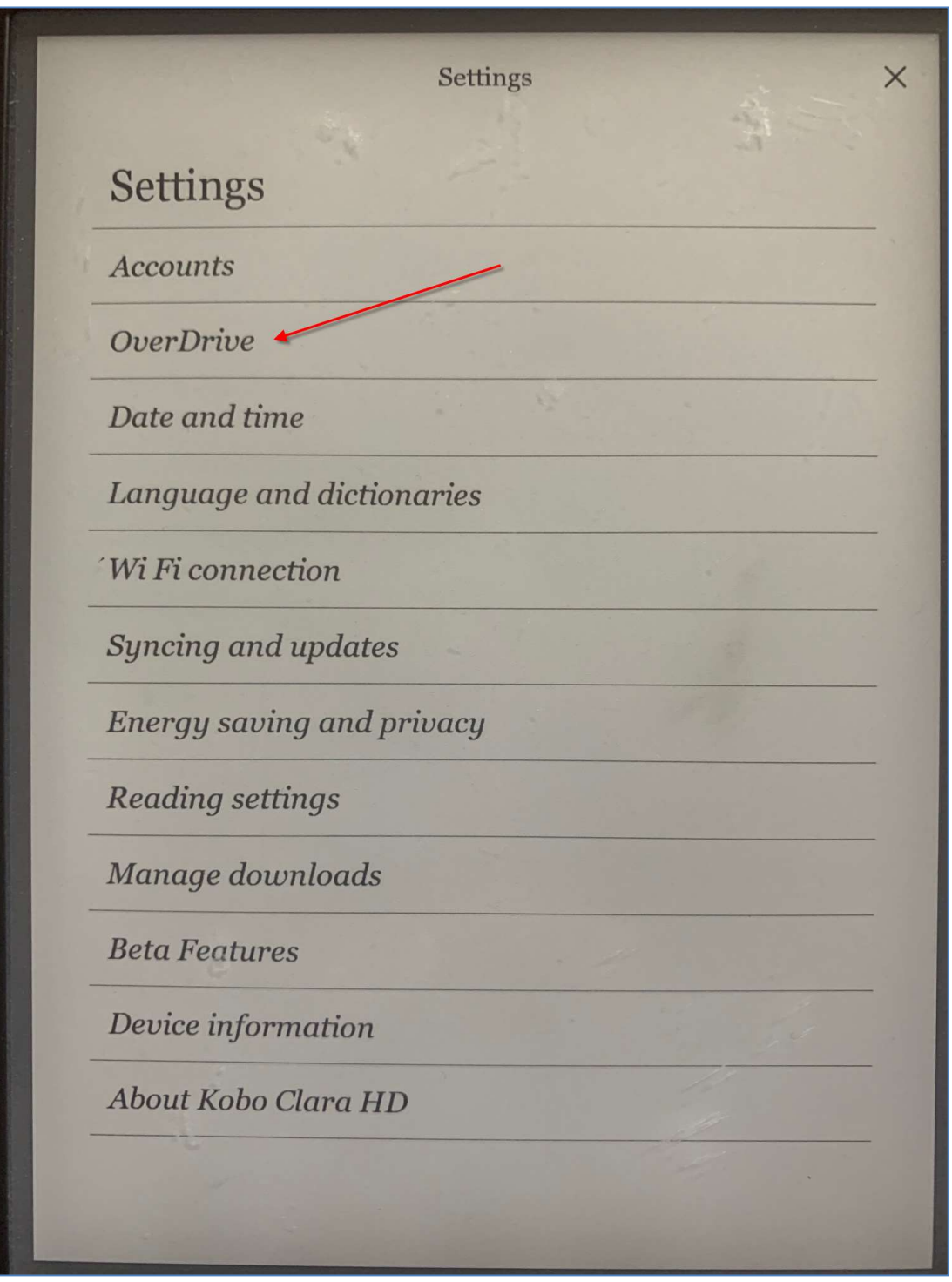

4) Tap on *Sign in to OverDrive*.

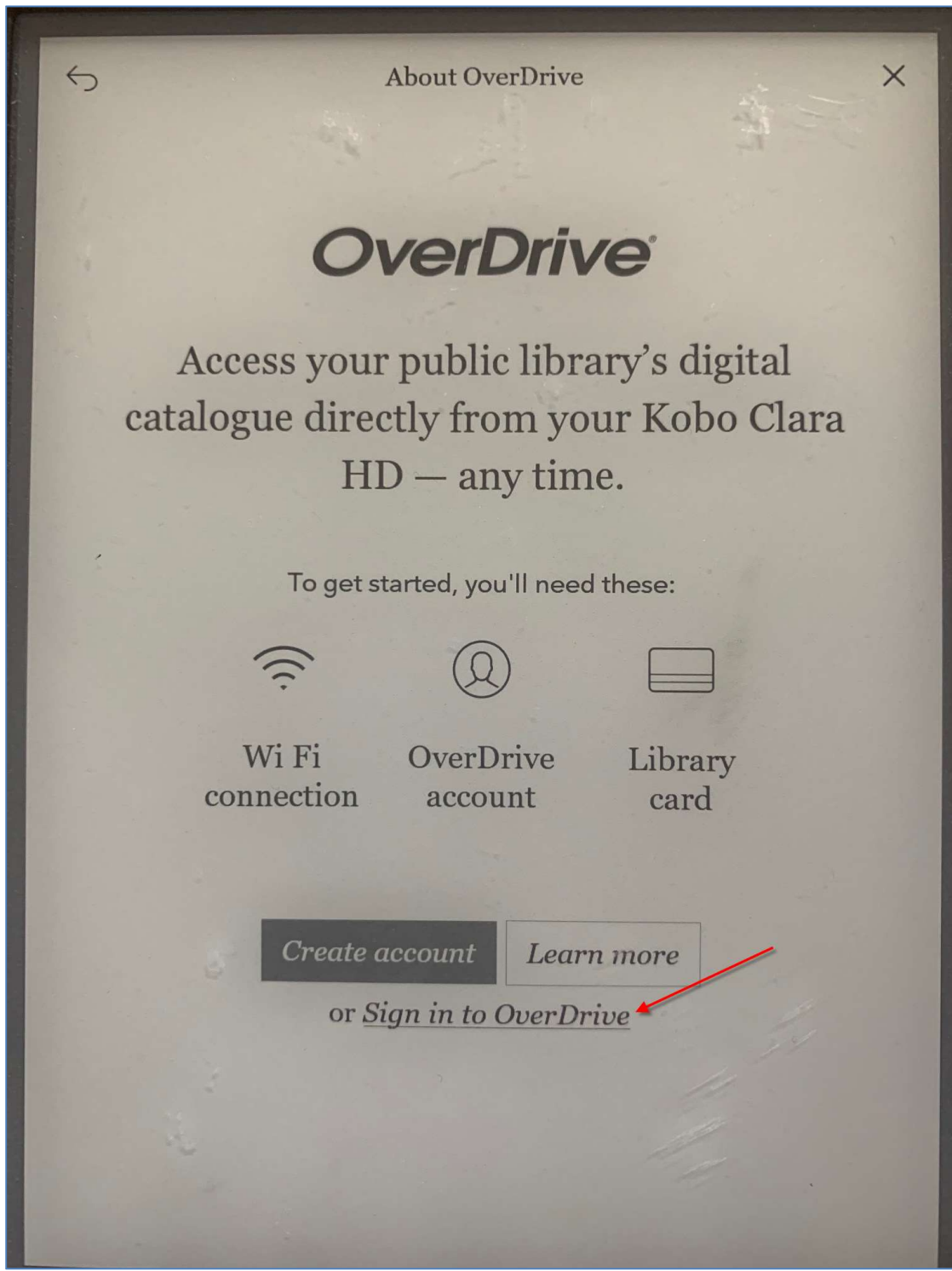

5) Type in your preferred library, or tap on one of the suggested results. **Note**: Any branch will allow you to access the collection.

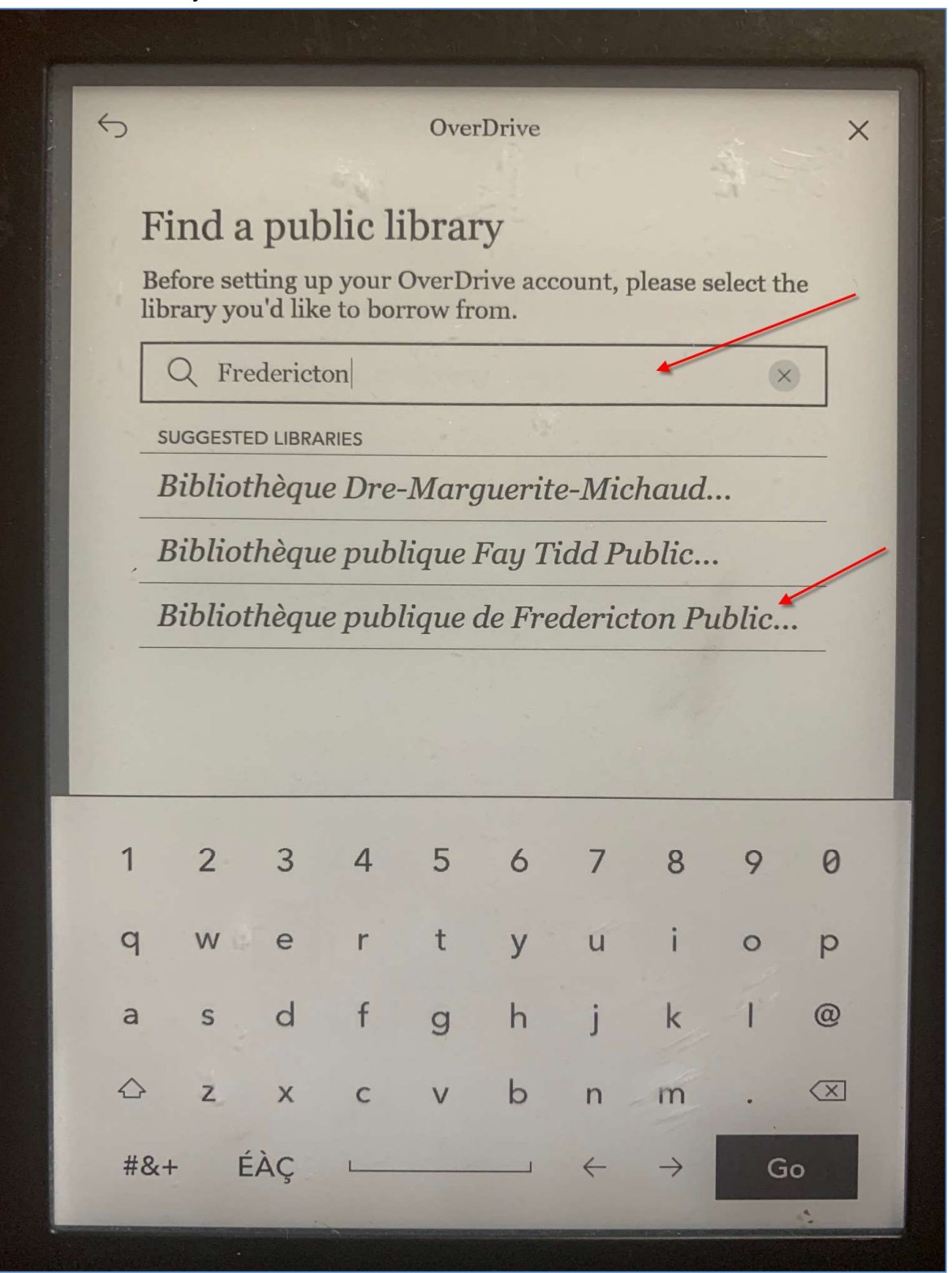

### 6) Tap on **Sign In**.

| 5                                   | OverDrive                                                                                                    |                     |
|-------------------------------------|----------------------------------------------------------------------------------------------------|---------------------|
|                                     | verDrive<br>anes/Bibliothèques publiques du NB.                                                                                               | () English          |
|                                     |                                                                                                    |                     |
|                                     | Sign in with your library card                                                                                                    |                     |
|                                     | Need a card? Learn more >                                                                                                    |                     |
| lick "Sign In'<br>utomatically.     | " to be redirected to your library's sign-in page. Once you're signed<br>/.                                                                   | in, you'll return h |
| 1                                   |                                                                                                    |                     |
|                                     | SIGN IN                                                                                                    |                     |
|                                     | SIGN IN                                                                                                    |                     |
| 6                                   | SIGN IN<br>OR                                                                                                    |                     |
| 0                                   | SIGN IN<br>OR<br>Sign in with OverDrive                                                                                                    |                     |
| Why sh<br>This op<br>the sam        | SIGN IN OR Sign in with OverDrive hould I choose this option? ption allows you to sign into the OverDrive app and new OverDrive v me account. | vebsites using      |
| <b>Why sh</b><br>This op<br>the sam | SIGN IN OR Sign in with OverDrive hould I choose this option? otion allows you to sign into the OverDrive app and new OverDrive v me account. | vebsites using      |
| <b>Why sh</b><br>This op<br>the sam | OR OR Sign in with OverDrive hould I choose this option? ption allows you to sign into the OverDrive app and new OverDrive v me account.      | vebsites using      |
| <b>Why sh</b><br>This op<br>the sam | OR OR Sign in with OverDrive hould I choose this option? ption allows you to sign into the OverDrive app and new OverDrive v me account.      | vebsites using      |

7) Enter the digits of your library card number that appear <u>AFTER</u> the 29525. Then, tap on *Login/Accéder*.

5 OverDrive × Enter your library card number\*: Entrez le numéro de votre carte de bibliothèque \*\* : ibliotheques publiqu ww.gnb.ca/publiclibraries ww.gnb.ca/bibliothequespubliques Card Number / Numéro de carte 29525 Login / Accéder \* You may not be able to access this service outside of Atlantic Canada. \*\* Il est possible que ce service ne soit pas accessible à l'extérieur du Canada atlantique. 8 9 0 5 6 7 1 2 3 4 i t 0 p У u r q W е j k 1 @ d f g h а S  $\langle \times \rangle$ b m  $\Diamond$ V n Z Х С ÉÀÇ 4  $\rightarrow$ \_ #&+

8) *OverDrive* will confirm the connection. Tap on *Browse* to access the library collection.

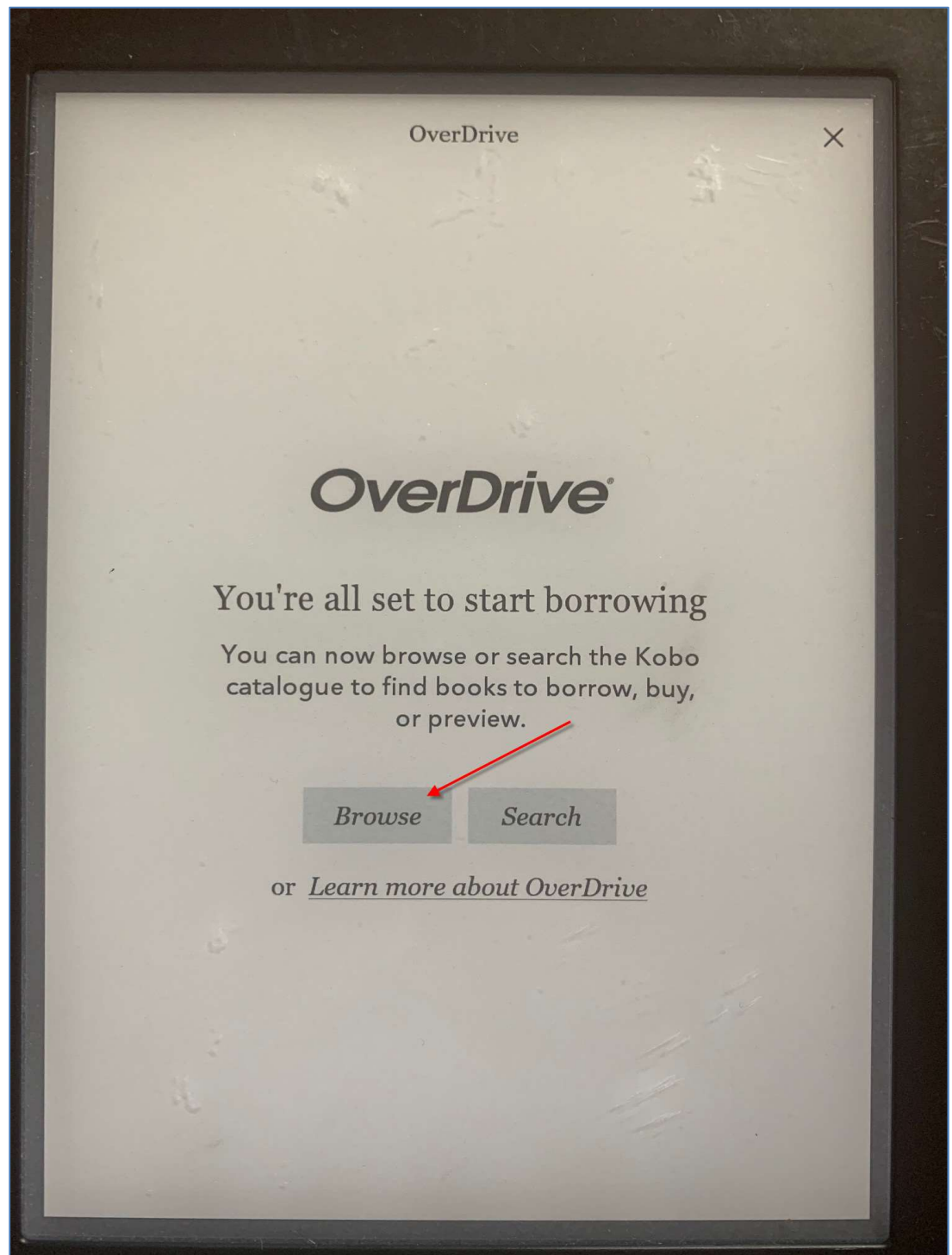

9) You're now ready to borrow eBooks!

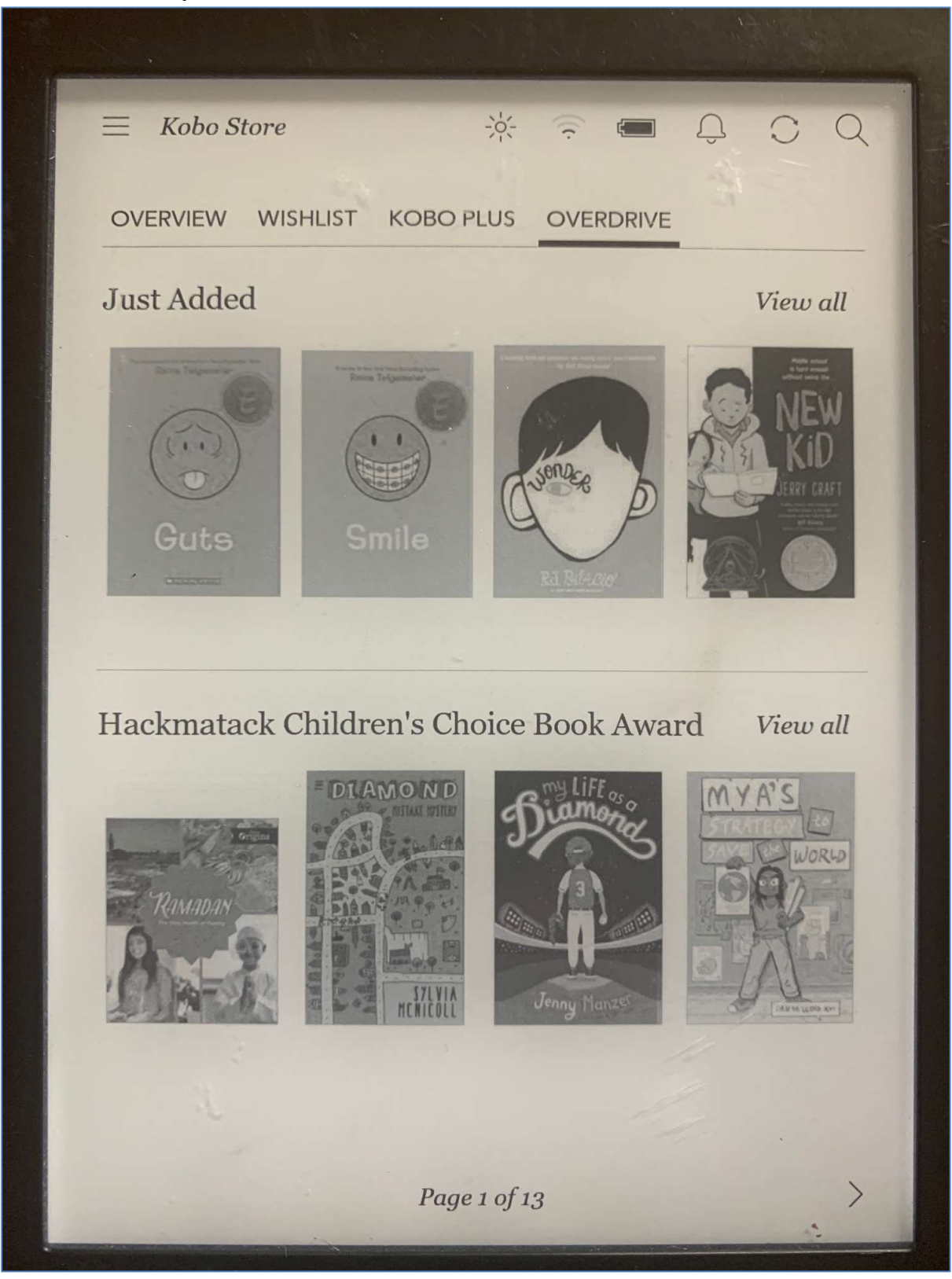

# **Borrowing Titles:**

1) When you've found a title you wish to borrow, tap on the cover.

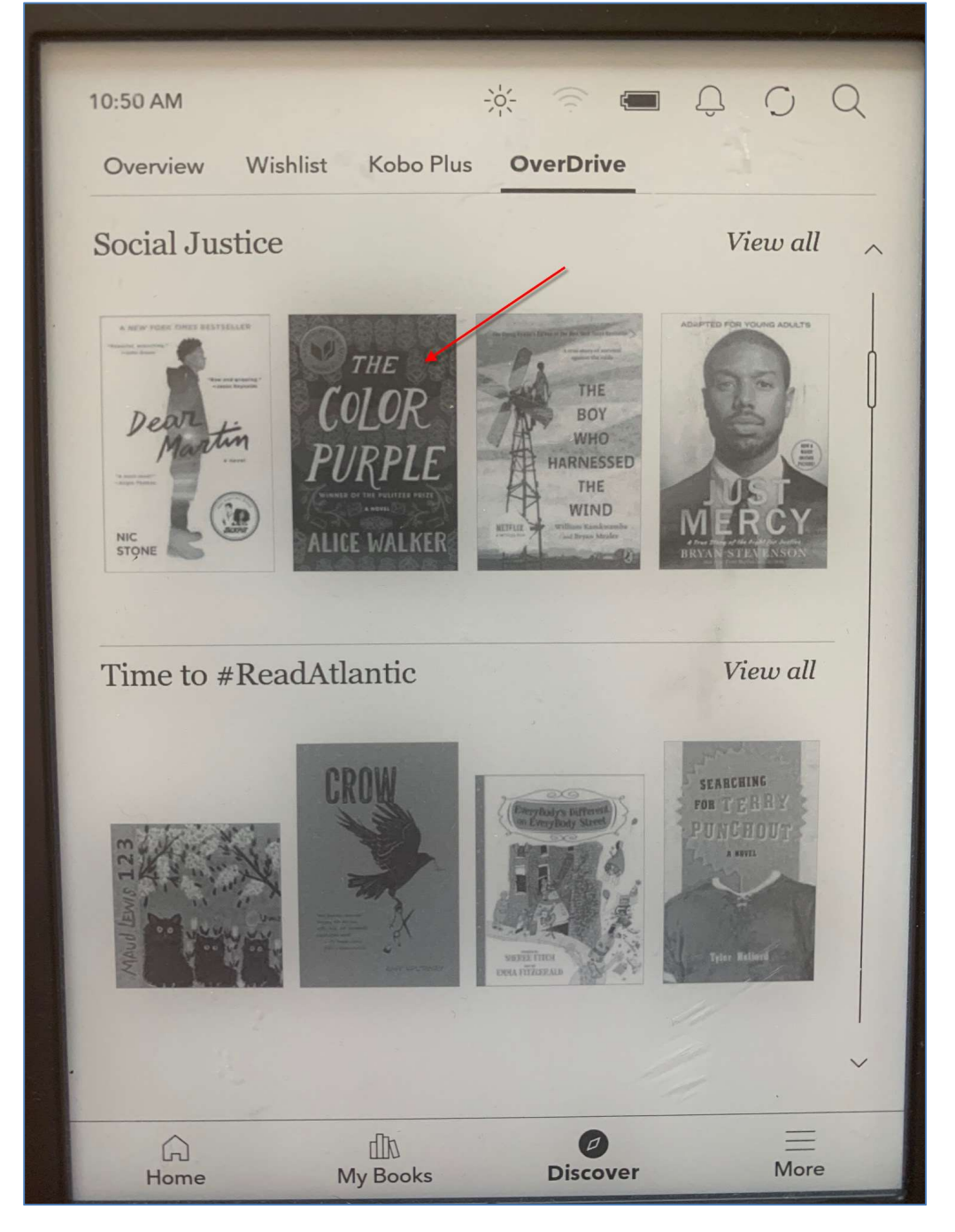

2) Tap on the three dots to the right of *Wishlist*.

|                   | Kobo Store                                                                                                    |
|-------------------|----------------------------------------------------------------------------------------------------|
| THE               | The Color Purple                                                                                                    |
| COLOR             | THE COLOR PURPLE COLLECTION - 1                                                                                                    |
| PURPLE            | Alice Walker                                                                                                    |
| PURPLE            | Alice Walker                                                                                                    |
| TOTAL             | Markow Markow Marko |
| Synopsis Deta     | ils Reviews Related<br>Pulitzer Prize and the National Book Award, this                                                                                                    |
| novel about a res | ilient and courageous woman has become a                                                                                                    |
| Broadway show a   | and a cultural phenomenon.                                                                                                    |
| novel about a res | ilient and courageous woman has become a                                                                                                    |
| Broadway show a   | and a cultural phenomenon.                                                                                                    |
| A PBS Great Amo   | erican Read Top 100 Pick**                                                                                                    |
| novel about a res | ilient and courageous woman has become a                                                                                                    |
| Broadway show a   | and a cultural phenomenon.                                                                                                    |
| A PBS Great Amo   | erican Read Top 100 Pick**                                                                                                    |
| Celie has grown   | up poor in rural Georgia, despised by the society                                                                                                    |
| around her and a  | abused by her own family. She strives to protect                                                                                                    |

3) Tap on *Borrow with OverDrive* to confirm the loan.

| **Winner of the Pulitzer Prize and the Pulitzer Prize and the Pulitz | /IP<br>TDrive |
|----------------------------------------------------------------------------------------------------|---------------|
| A PBS Great American Read Top 100 Pick**<br>Celie has grown up poor in rural Georgia, despised by the soc<br>around her and abused by her own family. She strives to pro-                                                                                                    | ciety         |

4) You are now able to read the title. Tap on *Go to Books*.

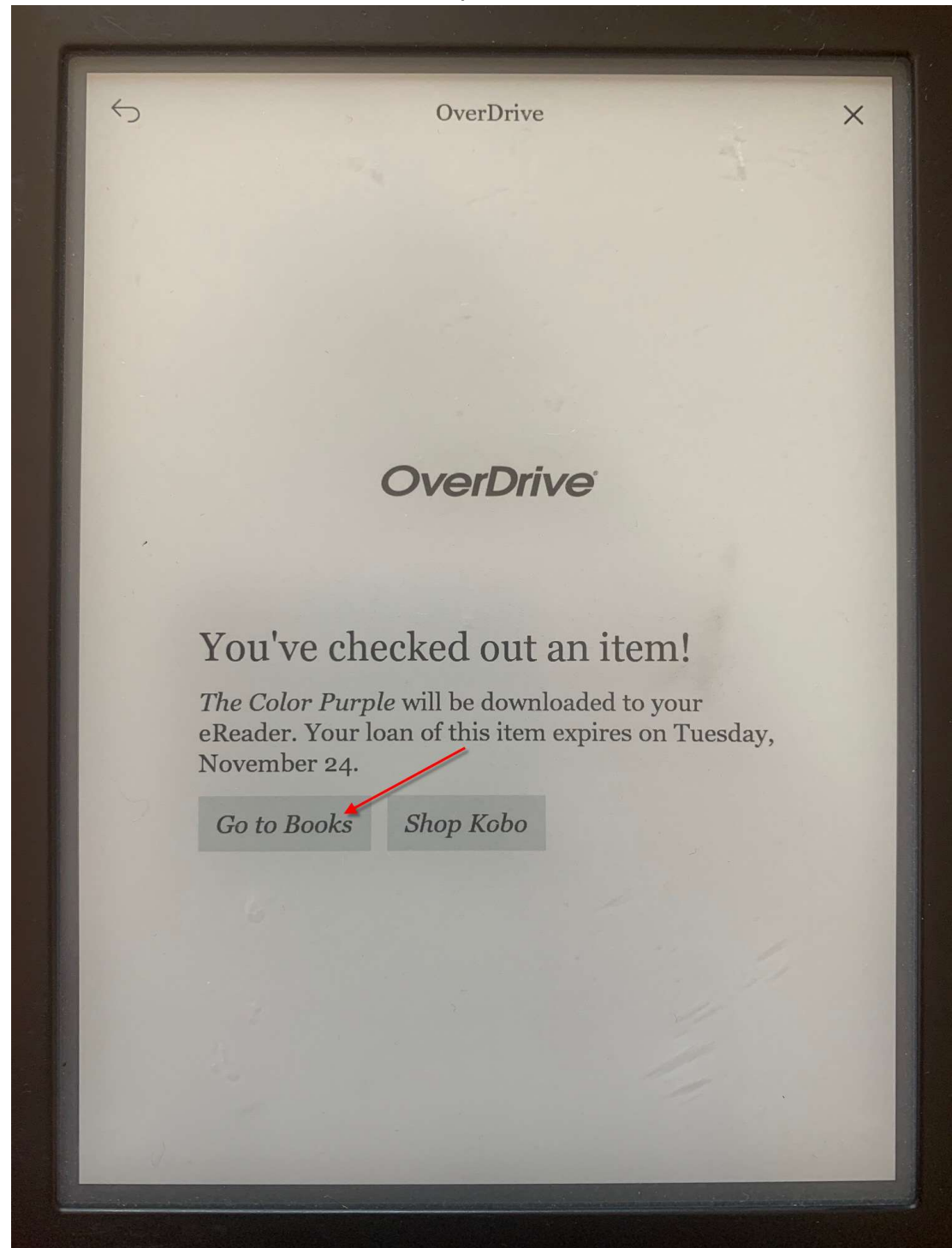

5) Tap on the cover to open the book.

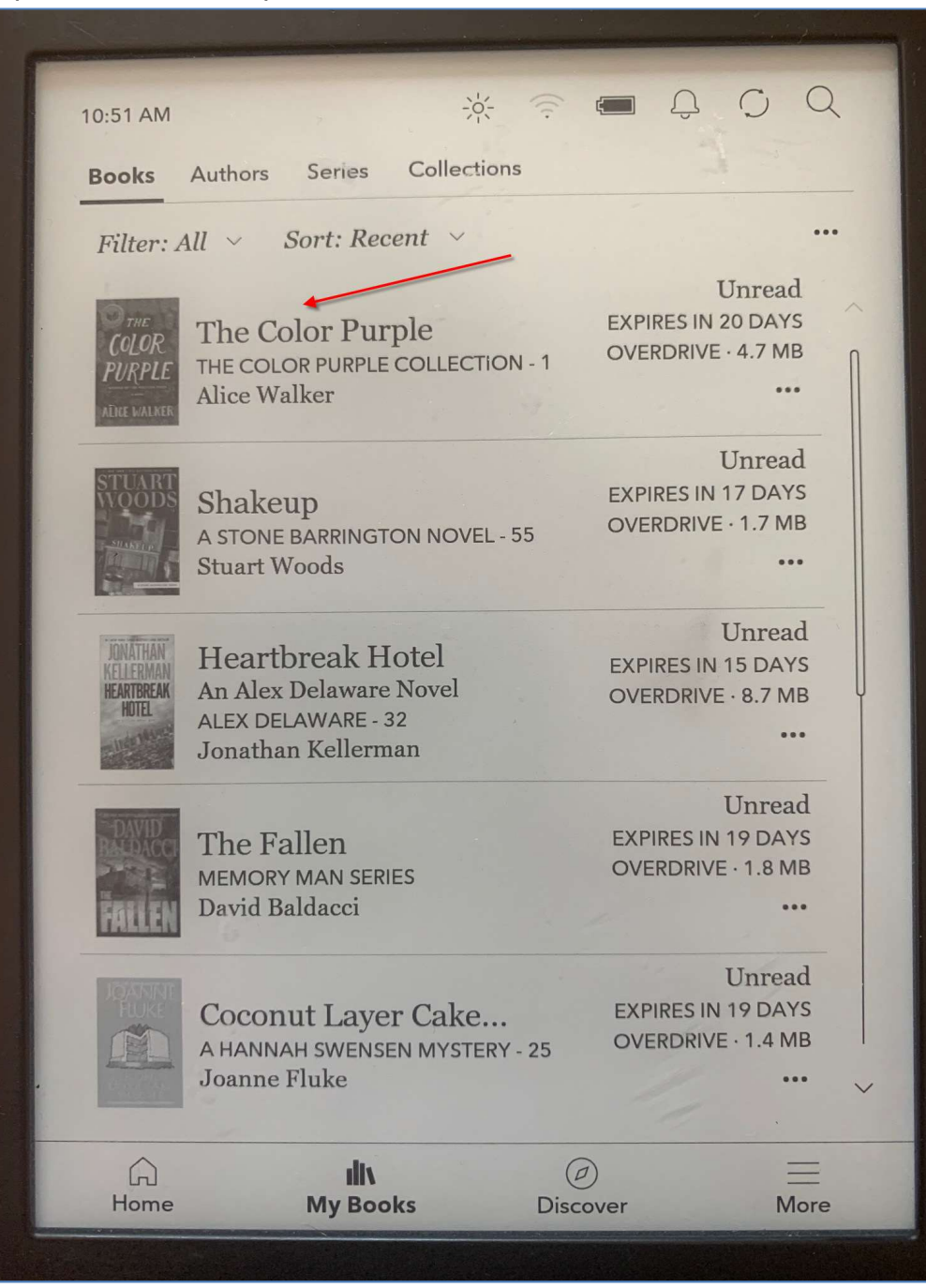

## **Returning Titles**

Titles you borrow from *OverDrive* will return automatically at the end of the lending period. If you want to return a title before the due date, follow the instructions below.

1) To return a title early, tap on the three dots, located in the lower right hand corner of the book information.

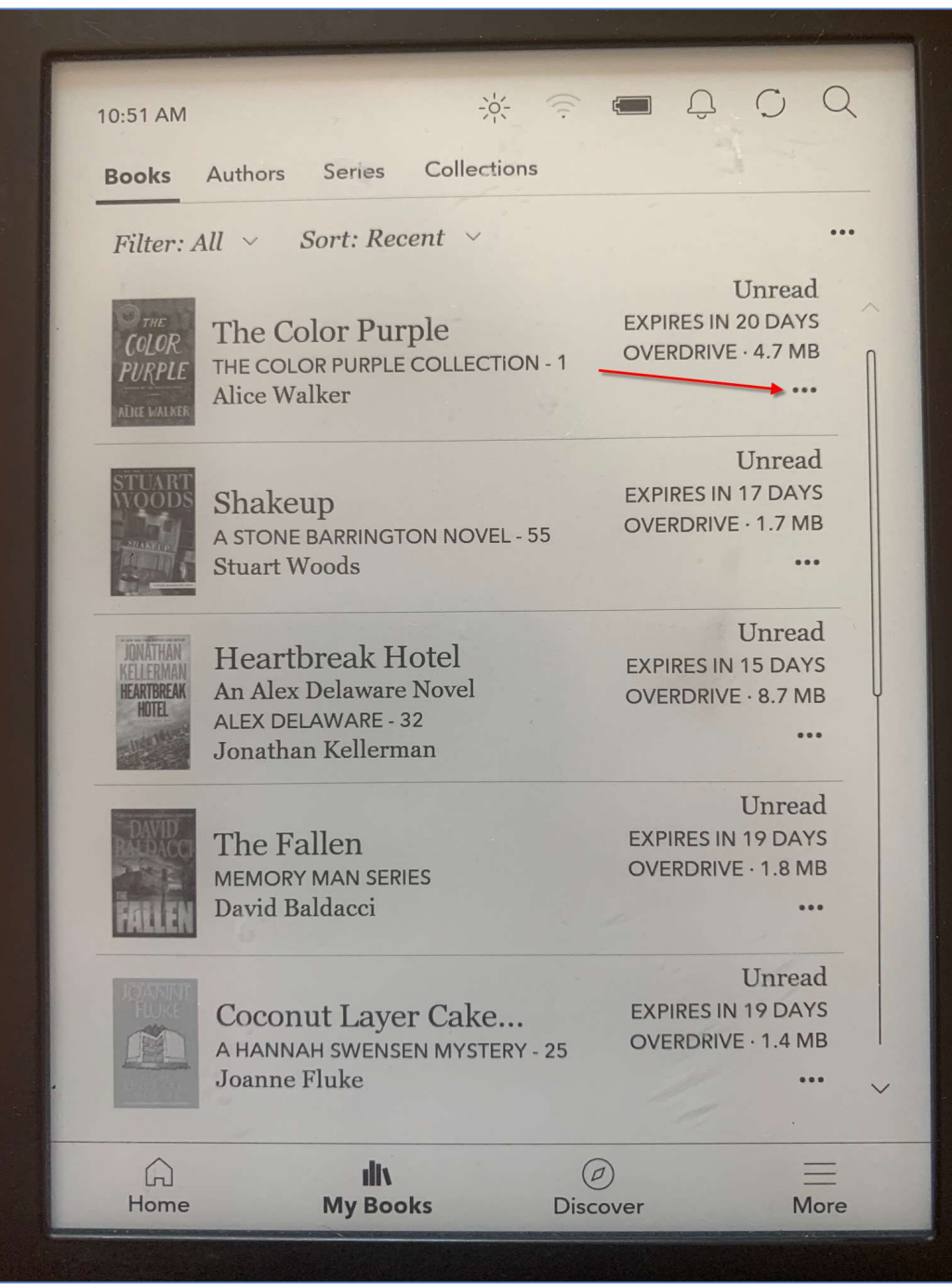

### 2) Tap on *Return*.

| 10:52 AM              | -;¢;                                         |                         |
|-----------------------|----------------------------------------------|-------------------------|
| Books                 | Authors Series Collect                       |                         |
| T.,11                 | All Courts Descent                           | Read now                |
| Filler: A             | au ~ Sori: Keceni ~                          | + Wishlist              |
| O THE<br>COLOR        | The Color Purple                             | Return DAYS             |
| PURPLE                | THE COLOR PURPLE COLLECT                     | 7 MB                    |
| ADICE WALKER          | Alice walker                                 | View Details            |
| STUART                |                                              | Add to collection read  |
| woods                 | A STONE BARRINGTON NOVE                      | Mark as finished 7 MB   |
| Carling and           | Stuart Woods                                 |                         |
|                       |                                              | Remove                  |
| JONATHAN<br>KELLERMAN | Heartbreak Hotel                             | EXPIRES IN 15 DAYS      |
| HEARTBREAK<br>HOTEL   | An Alex Delaware Novel<br>ALEX DELAWARE - 32 | OVERDRIVE · 8.7 MB      |
|                       | Jonathan Kellerman                           |                         |
| DAUD                  |                                              | Unread                  |
| RALDACCI              | The Fallen                                   | EXPIRES IN 19 DAYS      |
| ERTEN                 | MEMORY MAN SERIES<br>David Baldacci          | OVERDRIVE · 1.6 MB      |
| TRAMAN                |                                              |                         |
| JOANNE<br>EU IVE      | Coccent I C I                                | Unread                  |
|                       | A HANNAH SWENSEN MYSTER                      | V 25 OVERDRIVE · 1.4 MB |
|                       | Joanne Fluke                                 |                         |
|                       | - A Constant of the second second            |                         |
| G                     | ulty                                         |                         |
| Home                  | My Books                                     | Discover More           |

3) Kobo will ask you to confirm the return. Tap on *Return*.

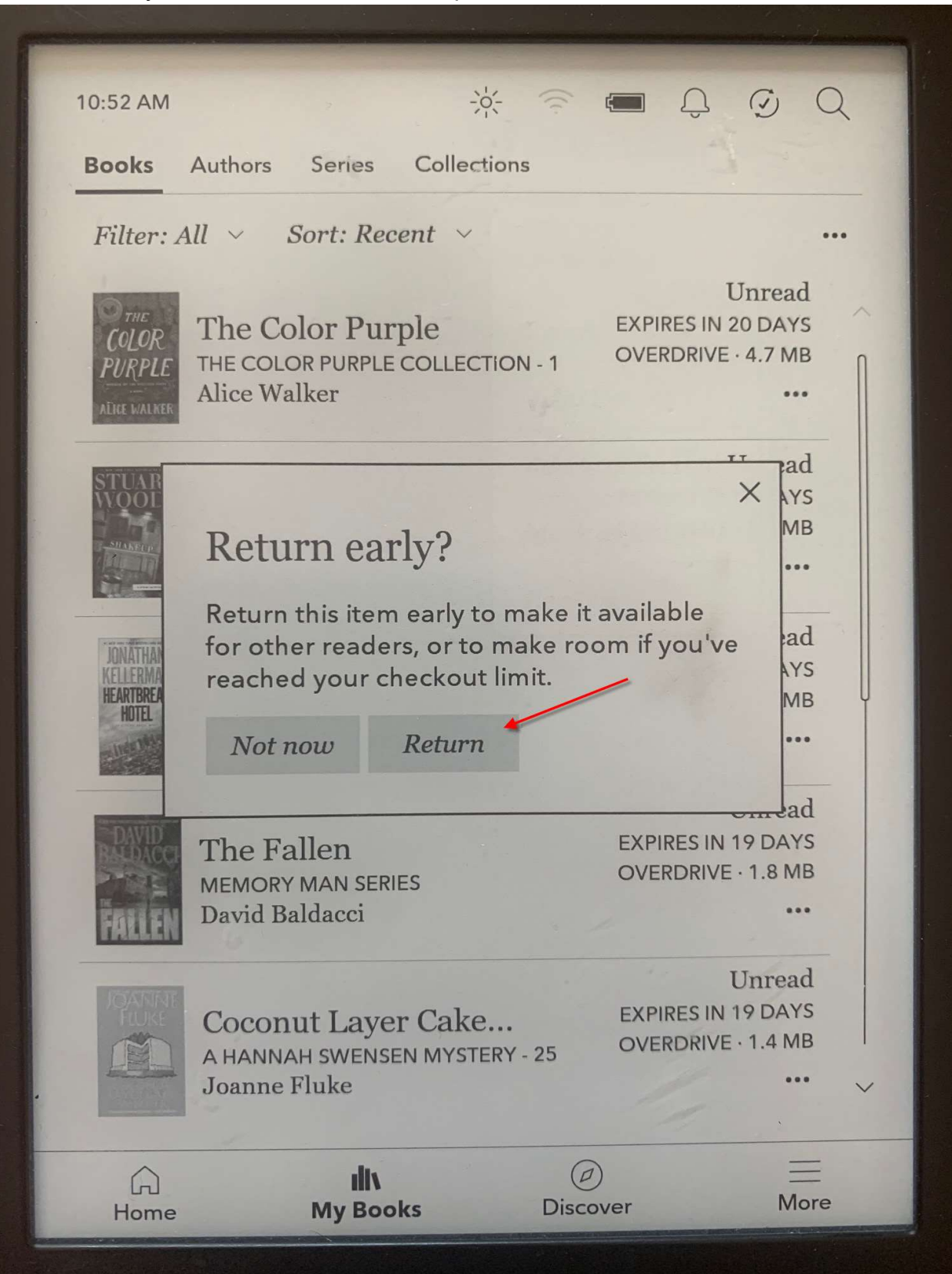

4) The book will still appear on your bookshelf. To confirm the title has been returned, tap on the three dots located in the lower right hand corner of the book information.

| 10:52 AM                                     | -×                                                                                     | - 0 0 Q                                                   |
|----------------------------------------------|----------------------------------------------------------------------------------------|-----------------------------------------------------------|
| Books                                        | Authors Series Collections                                                             |                                                           |
| Filter: A                                    | ll ~ Sort: Recent ~                                                                    |                                                           |
| THE<br>COLOR<br>PURPLE                       | The Color Purple<br>THE COLOR PURPLE COLLECTION - 1<br>Alice Walker                    | Unread<br>EXPIRES IN 20 DAYS<br>OVERDRIVE - 4.7 MB        |
| STUART<br>WOODS                              | Shakeup<br>A STONE BARRINGTON NOVEL - 55<br>Stuart Woods                               | Unread<br>EXPIRES IN 17 DAYS<br>OVERDRIVE • 1.7 MB<br>••• |
| JONATHAN<br>KELLERMAN<br>HEARTBREAK<br>HOTEL | Heartbreak Hotel<br>An Alex Delaware Novel<br>ALEX DELAWARE - 32<br>Jonathan Kellerman | Unread<br>EXPIRES IN 15 DAYS<br>OVERDRIVE · 8.7 MB<br>••• |
| FALLEN                                       | The Fallen<br>MEMORY MAN SERIES<br>David Baldacci                                      | Unread<br>EXPIRES IN 19 DAYS<br>OVERDRIVE · 1.8 MB<br>••• |
| IOANNIE<br>Fluke                             | Coconut Layer Cake<br>A HANNAH SWENSEN MYSTERY - 25<br>Joanne Fluke                    | Unread<br>EXPIRES IN 19 DAYS<br>OVERDRIVE · 1.4 MB        |
| G<br>Home                                    | III\<br>My Books Disc                                                                  | D =<br>over More                                          |

| 10:52 AM                         |                                                       | Read with Kobo Plus                       | 3                                    |
|----------------------------------|-------------------------------------------------------|-------------------------------------------|--------------------------------------|
| Books                            | Authors Series                                        | Buy \$17.59                               | 2 2                                  |
| Filter: 2                        | All ~ Sort: Rece                                      | Redeem 9600 pts                           |                                      |
| THE                              |                                                       | Read preview                              | read                                 |
| COLOR<br>PURPLE                  | The Color Purp<br>THE COLOR PURPLE                    | + Wishlist                                | 9 MB                                 |
| ALICE WALKER                     | Alice Walker                                          | Borrow with OverDrive                     | e                                    |
| STUART<br>WOODS                  | Shakeup                                               | View Details                              | read<br>DAYS                         |
| SILAKUP R                        | A STONE BARRINGTO<br>Stuert Woods                     | Add to collection                         | 7 MB                                 |
| IONÁTHAN                         | Hearthreak                                            | Mark as finished                          | read                                 |
| KELLERMAN<br>HEARTBREAK<br>HOTEL | An Alex Delaware N<br>ALEX DELAWARE - 32              | Remove                                    | DAYS<br>7 MB                         |
|                                  | Jonathan Kellerman                                    |                                           |                                      |
| FALLEN                           | The Fallen<br>MEMORY MAN SERIES<br>David Baldacci     | EXPIRES IN<br>OVERDRIVE                   | Unread<br>19 DAYS<br>- 1.8 MB<br>    |
|                                  | Coconut Layer C<br>A HANNAH SWENSEN M<br>Joanne Fluke | Cake EXPIRES IN<br>MYSTERY - 25 OVERDRIVE | Unread<br>19 DAYS<br>• 1.4 MB<br>••• |
|                                  | ıliv                                                  | Ø                                         | =                                    |

5) You will have the option to borrow the title again in *OverDrive*. You can also remove the title from your bookshelf by clicking on *Remove*.